# 

### Accéder aux activités

#### 5. Accéder aux activités

Pour accéder aux différentes activités, vous pouvez utiliser le calendrier ou les rubriques réparties par type de pratique (à l'année, stages, événements, boutique,

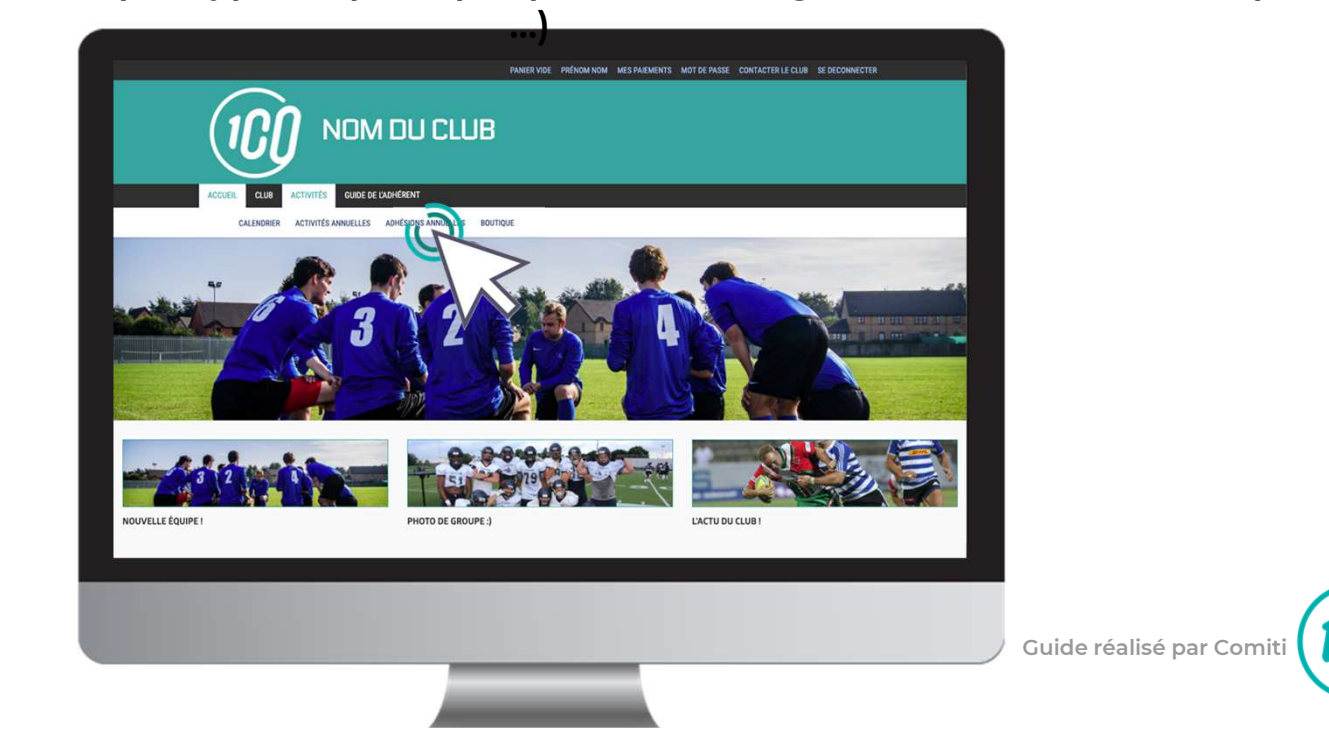

5. Accéder aux activités

#### Les filtres facilitent l'accès aux offres

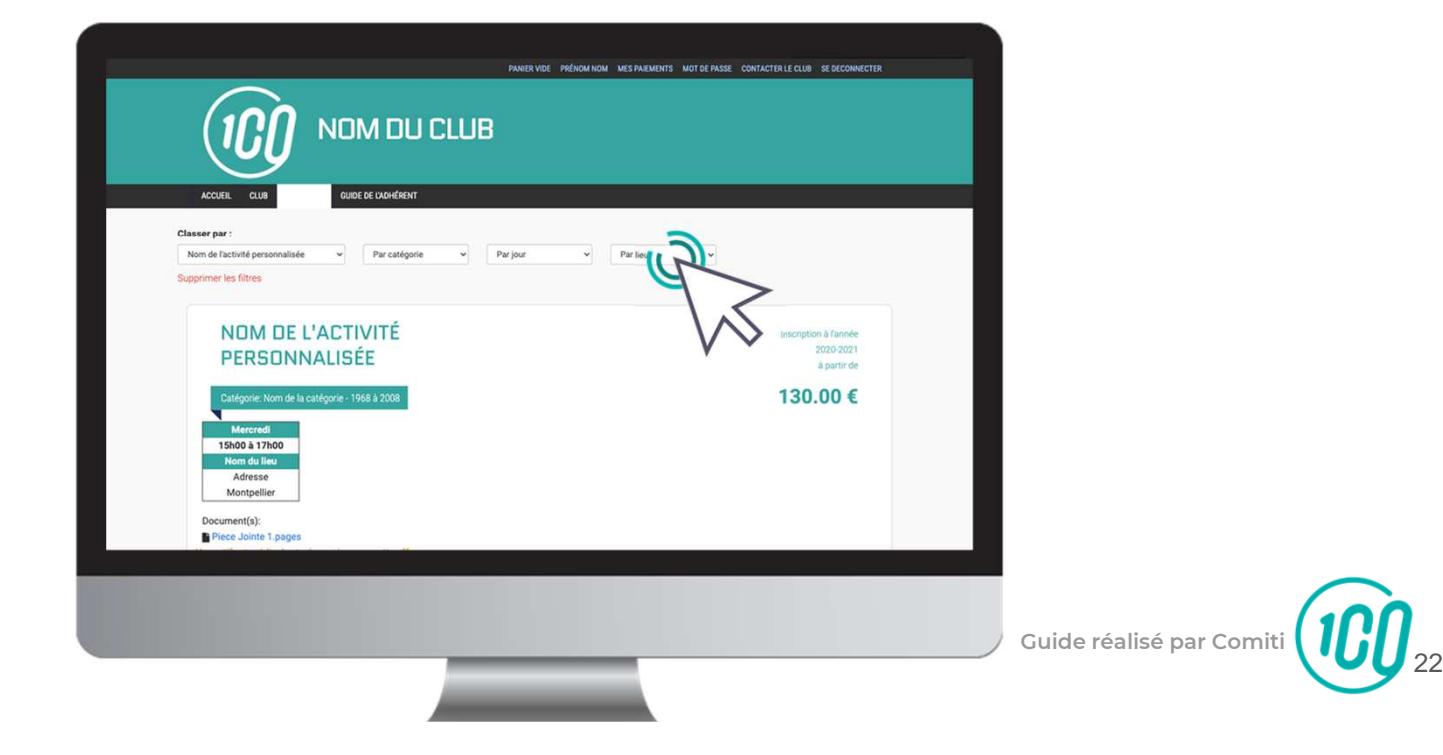

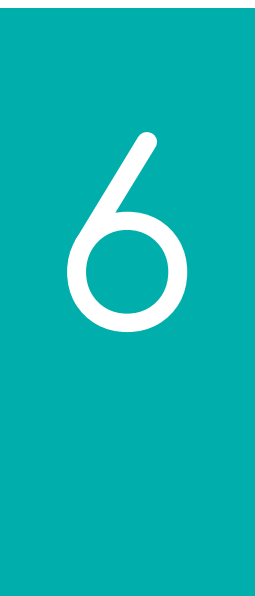

## Lire une activité

#### 6. Lire une activité

#### Pour être certain que l'activité correspond bien, lisez bien les indications :

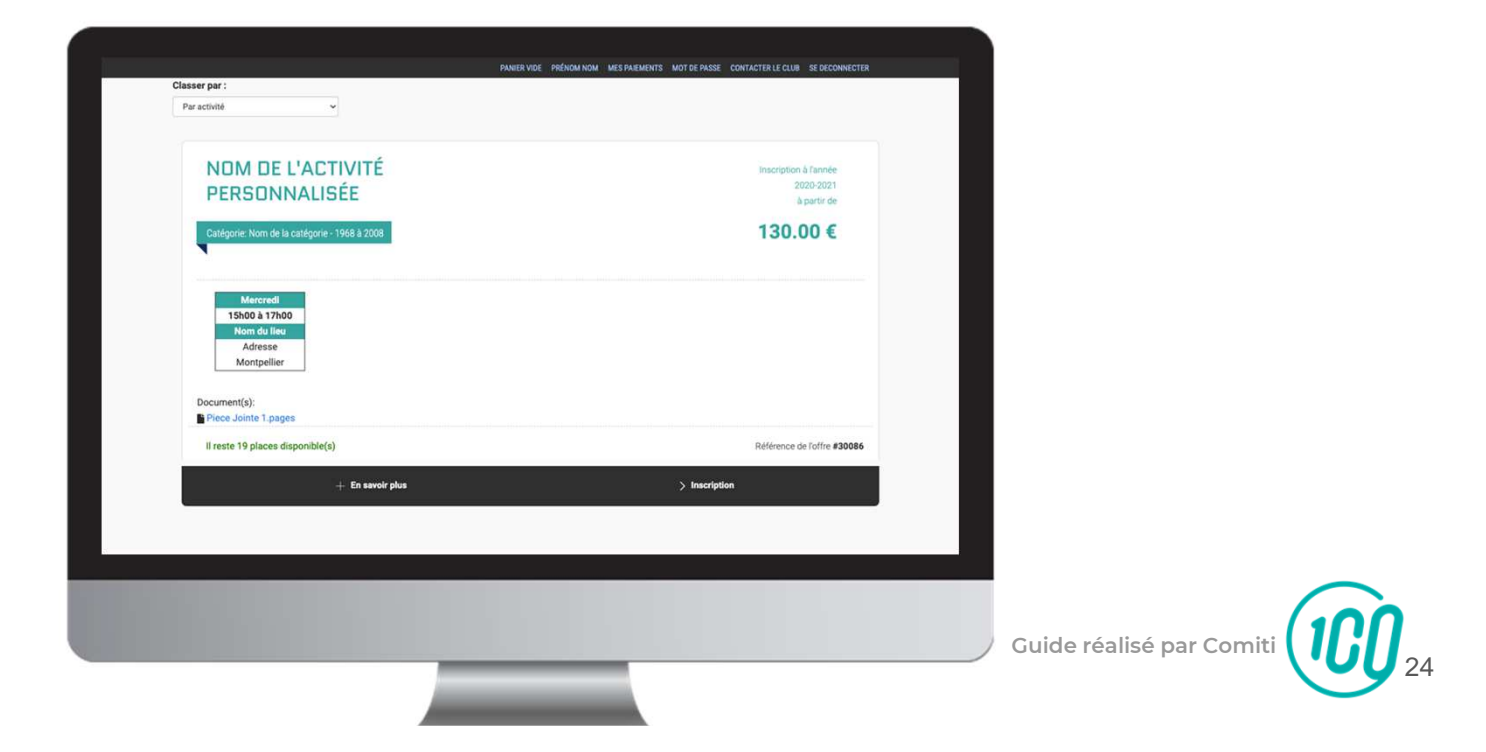

#### 6. Lire une activité

Pour obtenir plus d'informations sur une offre et accéder au descriptif partagé par le club, cliquez sur le bouton "En savoir plus"

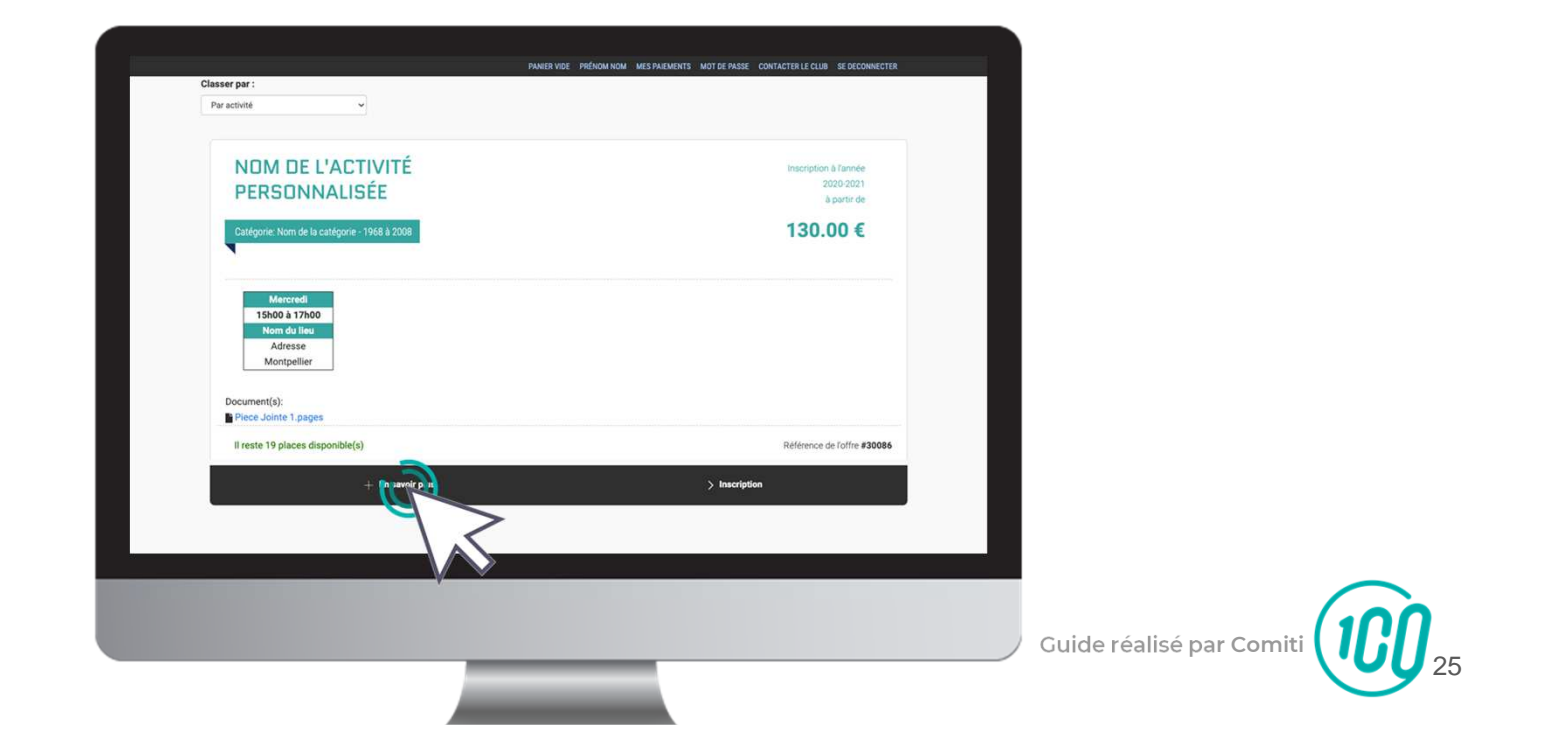

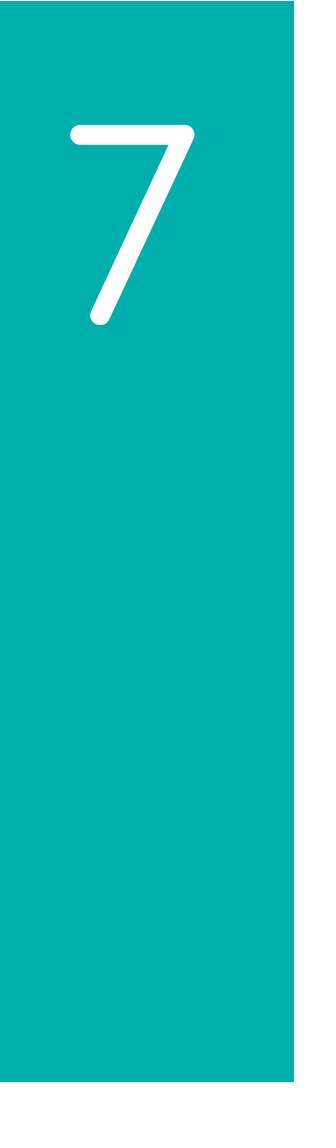

## Inscription à une activité

#### 7. Inscription à une activité

#### Une fois certain que l'offre consultée correspond à l'offre à laquelle vous souhaitez vous inscrire / inscrire votre enfant, cliquez sur

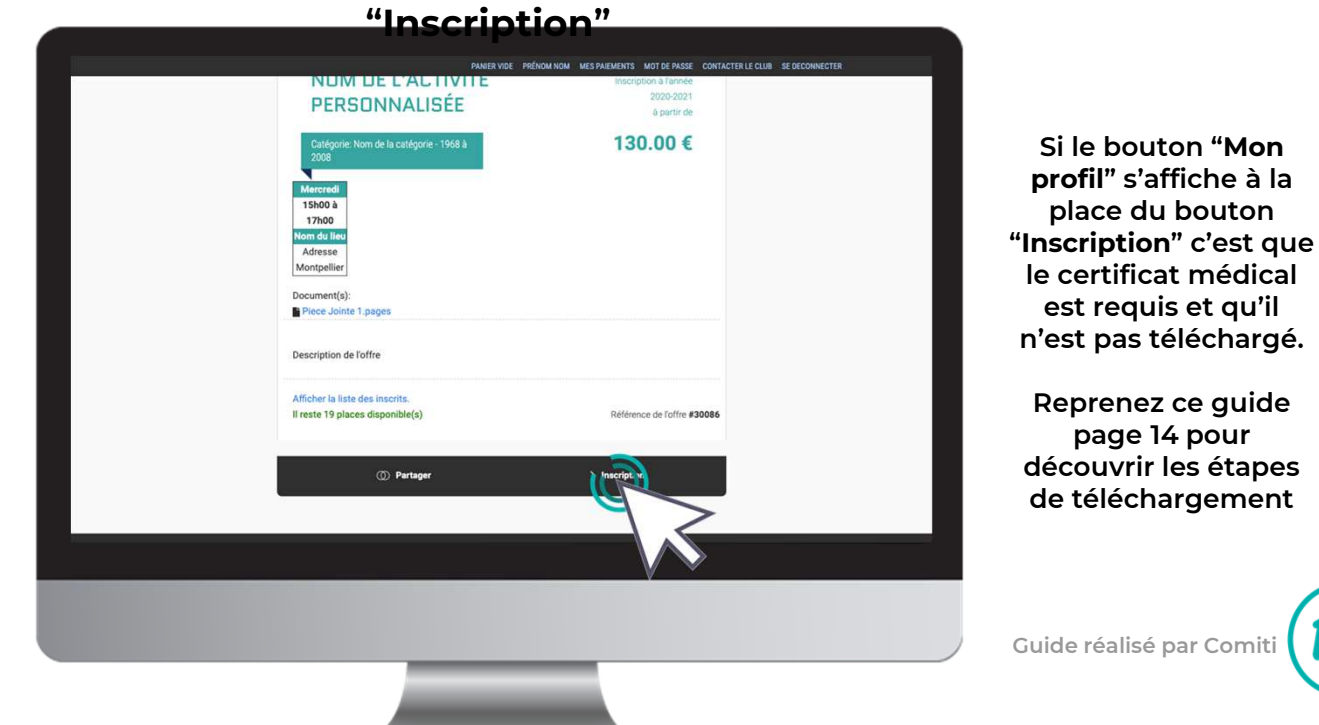

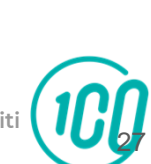

Guide réalisé par Comiti

7. Inscription à une activité

#### Cliquez ensuite sur "Inscrire" à côté du membre de la famille concerné

| Nome 2014 : Refressentiel : Les Researches : Les Researches : Les Research | La mention " <b>Certificat</b><br>requis" indique que le<br>certificat médical est<br>manquant sur le profil.                                                        |
|----------------------------------------------------------------------------------------------------|----------------------------------------------------------------------------------------------------|
| Enfant<br>NOM<br>De ANNULER<br>ARcher la late des insorts.<br>Il reste 19 places disponible(s)<br>Reference de l'offre #30006                                                                                                    | La mention " <b>Non</b><br>accessible"<br>signifie que que vous ne<br>remplissez pas les critères<br>d'inscription (catégorie<br>d'âge, restriction par niveau,<br>) |
|                                                                                                    | Contactez le club pour en<br>savoir plus                                                                                                    |
|                                                                                                    | Guide réalisé par Comiti 028                                                                                                    |